# CMSImport PRO User manual Version 1.1

| 1 | INTRODUCTION |                                      |      |  |  |
|---|--------------|--------------------------------------|------|--|--|
| 2 | INS          | TALLATION                            | 5    |  |  |
| 3 | IMP          | PORT CONTENT                         | 6    |  |  |
| - | 31           | Introduction                         | 6    |  |  |
|   | 3.2          | Select Datasource Type               | 7    |  |  |
|   | 3.3          | Select datasource                    | 7    |  |  |
|   | 3.3.         | 1 SQL Server                         | 7    |  |  |
|   | 3.3.         | 2 CSV File                           |      |  |  |
|   | 3.3.         | .3 XML File                          | 8    |  |  |
|   | 3.4          | Select destination and document type | 9    |  |  |
|   | 3.5          | Create mapping                       | . 10 |  |  |
|   | 3.6          | Confirm                              | .11  |  |  |
|   | 3.7          | Import                               | . 11 |  |  |
|   | 3.8          | Save Import steps                    | . 12 |  |  |
|   |              |                                      |      |  |  |
| 4 | IMP          | PORT MEMBERS                         | 13   |  |  |
|   | 4.1          | Introduction                         | .13  |  |  |
|   | 4.2          | Select Datasource Type               | .13  |  |  |
|   | 4.3          | Select Datasource                    | .13  |  |  |
|   | 4.3.         | .1 SQL Server                        | . 14 |  |  |
|   | 4.3.         | .2 CSV File                          | . 14 |  |  |
|   | 4.3.         | .3 XML File                          | . 14 |  |  |
|   | 4.4          | Select member type and role          | . 15 |  |  |
|   | 4.5          | Create Mapping                       | . 16 |  |  |
|   | 4.6          | Confirm                              | . 16 |  |  |
|   | 4.7          | Import                               | . 17 |  |  |
|   | 4.8          | Save Import steps                    | . 18 |  |  |
|   |              |                                      |      |  |  |
| 5 | REL          | ATED MEDIA IMPORT                    | 19   |  |  |
| ~ |              |                                      | ~~   |  |  |
| 6 | SCH          |                                      | 23   |  |  |
| 7 | SET          | TINGS                                | 25   |  |  |
|   | 7.1          | Login credential settings            | . 25 |  |  |
|   | 7.2          | Scheduler result settings            | 25   |  |  |
|   |              |                                      |      |  |  |
| 8 | EXT          | IEND CMSIMPORT                       | 26   |  |  |
|   | 8.1          | Setting up Visual Studio             | . 26 |  |  |
|   | 8.2          | What's in CMSImport.extensions       | . 26 |  |  |
|   | 8.2.         | .1 DataAdapter                       | 26   |  |  |
|   | 8.2.         | .2 FieldAdapter                      | 26   |  |  |
|   | 8.2.         | .3 Events                            | . 27 |  |  |
|   | 8.2          | 2.3.1 RecordImporting                | . 27 |  |  |
|   | 8.2          | 2.3.2 RecordImported                 | . 27 |  |  |
|   | 8.2          | 2.3.3 Importing                      | . 27 |  |  |
|   | 8.2          | 2.3.4 Imported                       | . 28 |  |  |

|         | 8.3                                                                                   | Samples                                                                                                    |                             |
|---------|---------------------------------------------------------------------------------------|----------------------------------------------------------------------------------------------------|-----------------------------|
|         | 8.4 Create a DataAdapter for Product Categories                                       |                                                                                                    |                             |
|         | 8.4.                                                                                  | 1 Create the class                                                                                                    | 29                          |
|         | 8.4.                                                                                  | 2 Specify an alias                                                                                                    | 29                          |
|         | 8.4.                                                                                  | 3 Add UI                                                                                                    | 29                          |
|         | 8.4.                                                                                  | 4 Update DataAdapter values                                                                                                    | 29                          |
|         | 8.4.                                                                                  | 5 Validate                                                                                                    | 30                          |
|         | 8.4.                                                                                  | 6 GetData                                                                                                    | 30                          |
|         | 8.4.                                                                                  | 7 End result                                                                                                    | 31                          |
|         | 8.5                                                                                   | Create a DataAdapter for Products                                                                                                    | 31                          |
|         | 8.6                                                                                   | Using events to maintain structure                                                                                                    | 31                          |
|         | 8.7                                                                                   | Using a FieldAdapter to map text values against a Dropdownlist DataType                                                                                                    | 33                          |
|         |                                                                                       |                                                                                                    |                             |
|         |                                                                                       |                                                                                                    |                             |
| 9       | MA                                                                                    | NUAL INSTALLATION/CONFIGURATION                                                                                                    | 36                          |
| 9       | <b>MA</b><br>9.1                                                                      | NUAL INSTALLATION/CONFIGURATION                                                                                                    | <b>36</b><br>               |
| 9       | <b>MA</b><br>9.1<br>9.2                                                               | NUAL INSTALLATION/CONFIGURATION<br>Manual installation of files<br>Manual configuration of Database                                                                                                    |                             |
| 9       | MA<br>9.1<br>9.2<br>9.3                                                               | NUAL INSTALLATION/CONFIGURATION<br>Manual installation of files<br>Manual configuration of Database<br>Manual configuration of the language files                                                                                                    | <b>36</b><br>36<br>36<br>37 |
| 9       | MA<br>9.1<br>9.2<br>9.3<br>9.4                                                        | NUAL INSTALLATION/CONFIGURATION         Manual installation of files         Manual configuration of Database         Manual configuration of the language files         Manual configuration of the scheduled task handler                                                                                                    |                             |
| 9       | MA<br>9.1<br>9.2<br>9.3<br>9.4                                                        | NUAL INSTALLATION/CONFIGURATION                                                                                                    |                             |
| 9       | MA<br>9.1<br>9.2<br>9.3<br>9.4                                                        | NUAL INSTALLATION/CONFIGURATION         Manual installation of files         Manual configuration of Database         Manual configuration of the language files         Manual configuration of the scheduled task handler         DUBLESHOOTING                                                                                                    |                             |
| 9<br>10 | MA<br>9.1<br>9.2<br>9.3<br>9.4<br>TRC<br>10.1                                         | NUAL INSTALLATION/CONFIGURATION         Manual installation of files         Manual configuration of Database         Manual configuration of the language files         Manual configuration of the scheduled task handler         Munual configuration of the scheduled task handler         Munual configuration of the scheduled task handler         Manual configuration of the scheduled task handler         Manual configuration of the scheduled task handler         Manual configuration of the scheduled task handler         Manual configuration of the scheduled task handler         Manual configuration of the scheduled task handler         Manual configuration of the scheduled task handler         Manual configuration of the scheduled task handler |                             |
| 9<br>10 | MA<br>9.1<br>9.2<br>9.3<br>9.4<br>TRC<br>10.1<br>10.2                                 | NUAL INSTALLATION/CONFIGURATION         Manual installation of files         Manual configuration of Database         Manual configuration of the language files         Manual configuration of the scheduled task handler         Manual configuration of the scheduled task handler         OUBLESHOOTING         I don't see the CMSImport package in my developer section         I don't see my column names when importing from a CSV file.                                                                                                    |                             |
| 9       | MA<br>9.1<br>9.2<br>9.3<br>9.4<br>TRC<br>10.1<br>10.2<br>10.3                         | NUAL INSTALLATION/CONFIGURATION         Manual installation of files         Manual configuration of Database         Manual configuration of the language files         Manual configuration of the scheduled task handler         Manual configuration of the scheduled task handler         OUBLESHOOTING         I don't see the CMSImport package in my developer section         I don't see my column names when importing from a CSV file.         I get weird column names when importing from a CSV file.                                                                                                    |                             |
| 9       | MA<br>9.1<br>9.2<br>9.3<br>9.4<br>TRC<br>10.1<br>10.2<br>10.3<br>10.4                 | NUAL INSTALLATION/CONFIGURATION         Manual installation of files         Manual configuration of Database         Manual configuration of the language files         Manual configuration of the scheduled task handler         Manual configuration of the scheduled task handler         OUBLESHOOTING         I don't see the CMSImport package in my developer section         I don't see my column names when importing from a CSV file.         I get weird column names when importing from a CSV file.         I can't import attributes when importing from an xml file.                                                                                                    |                             |
| 9       | MA<br>9.1<br>9.2<br>9.3<br>9.4<br>TRC<br>10.1<br>10.2<br>10.3<br>10.4<br>10.5         | NUAL INSTALLATION/CONFIGURATION         Manual installation of files         Manual configuration of Database         Manual configuration of the language files         Manual configuration of the scheduled task handler         Manual configuration of the scheduled task handler         OUBLESHOOTING         I don't see the CMSImport package in my developer section         I don't see my column names when importing from a CSV file.         I get weird column names when importing from a XSV file.         I can't import attributes when importing from an Xml file.         Email is not send when importing a member                                                                                                    |                             |
| 9       | MA<br>9.1<br>9.2<br>9.3<br>9.4<br>TRC<br>10.1<br>10.2<br>10.3<br>10.4<br>10.5<br>10.6 | NUAL INSTALLATION/CONFIGURATION         Manual installation of files         Manual configuration of Database         Manual configuration of the language files         Manual configuration of the scheduled task handler         Manual configuration of the scheduled task handler         OUBLESHOOTING         I don't see the CMSImport package in my developer section         I don't see my column names when importing from a CSV file.         I get weird column names when importing from a CSV file.         I can't import attributes when importing from an xml file.         Email is not send when importing a member         I get an Invalid License exception.                                                                                           |                             |

## 1 Introduction

CMSImport PRO helps you import content or members from any datasource into Umbraco. The following datasources are supported by default:

•SQL Server •CSV file •XML file

With CMSImport PRO it's possible to import media related to content or members also. When media is imported references in content or member data will be updated automatically.

With CMSImport PRO it is possible to save the import steps for later use and schedule saved imports for a certain date and time.

## 2 Installation

Install the CMSImport PRO package using the Umbraco package installer.

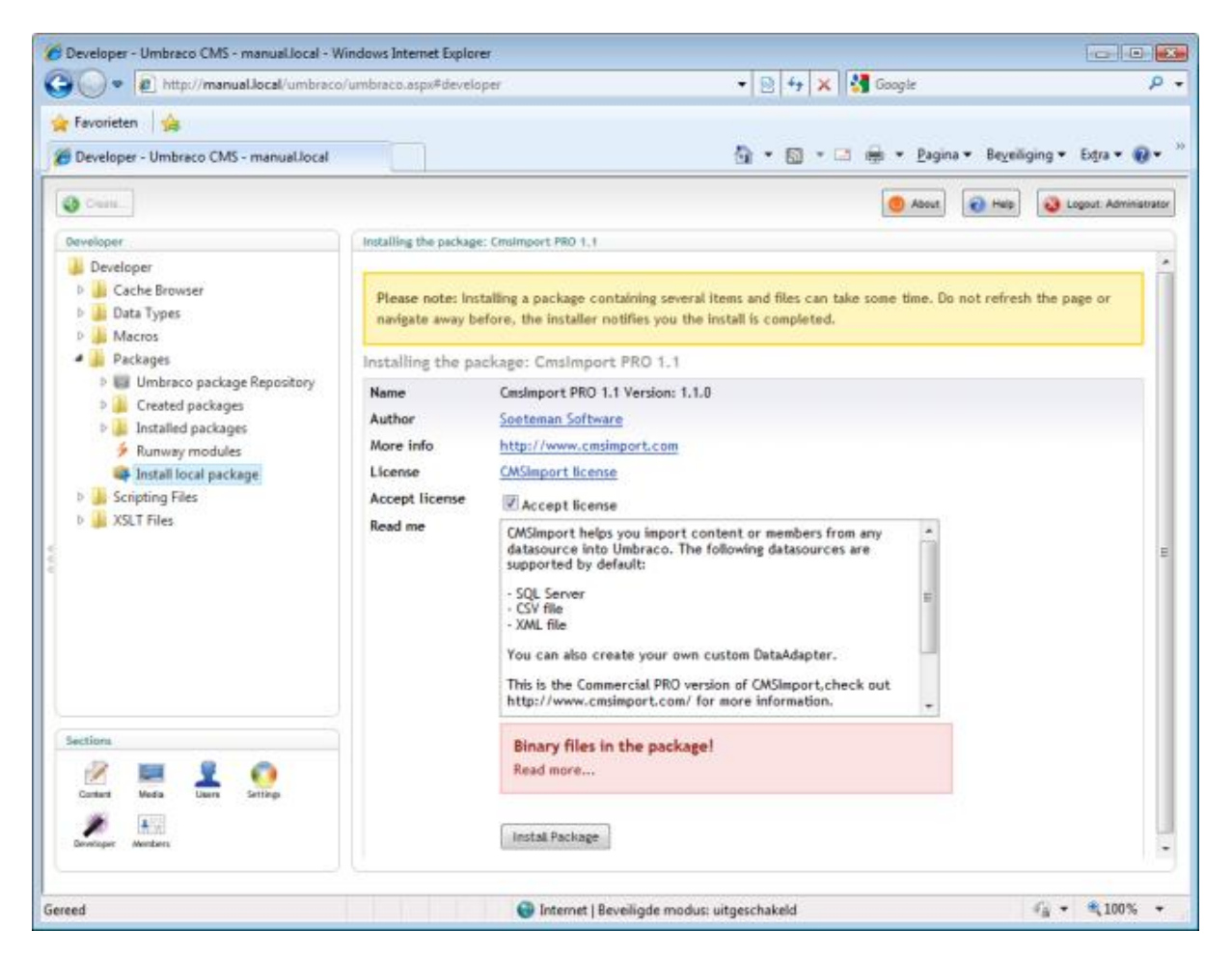

Make sure that the installer has modify rights on the following folders:

- /bin
- /config
- /umbraco

The installer also needs rights to create tables in the database.

If for some reason you can't give the installer these rights, you can install the package manually. Read the chapter manual configuration how to do this.

Once the package is installed you have an extra folder in your developer section called CMSImport. You might need a page refresh, or even logout and in again to see this folder.

## 3 Import Content

You can start CMSImport by right clicking on the content node and select the import data option (only visible for administrators).

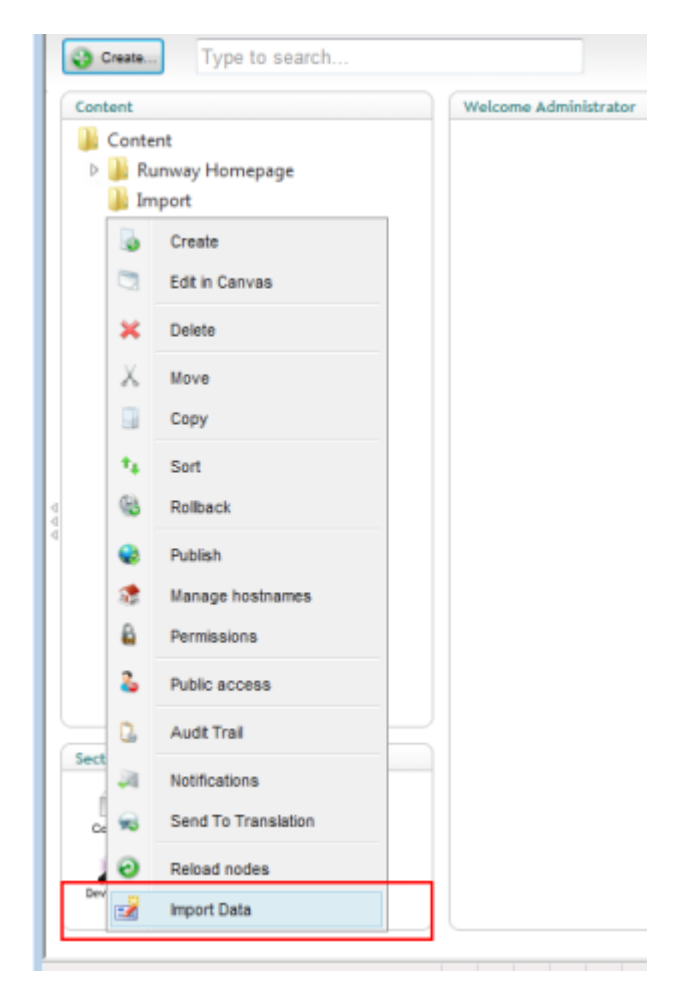

Or you can go to the developer section, open CMSImport and select Start Import. The following wizard will open.

## 3.1 Introduction

When the wizard starts it will start with an introduction.

| Intro                                                          |        |
|----------------------------------------------------------------|--------|
| This wizard will help you to import your existing data into Um | braco. |
| Previous                                                       |        |

## 3.2 Select Datasource Type

In this step you are asked to specify a datasource type and how the data should be imported (content/members).

| CMSImport PRO 1.1                                                |   |
|------------------------------------------------------------------|---|
| •                                                                | • |
| Select Datasource Type                                           |   |
| Datasource type     Sql Server        Import Data as     Content |   |
| Previous Next                                                    |   |

The following datasource types are supported by default:

- Sql Server
- CSV File
- XML File.

It is possible to create extra datasource types. See chapter extend CMSImport for more information.

### 3.3 Select datasource

In the select datasource step you need to provide the information for the selected datasource Type.

#### 3.3.1 SQL Server

In case of SQL server you need to provide the Connection string and the query that you want to use to retrieve the data.

| MSImport PRO 1.1          |                                   |    |
|---------------------------|-----------------------------------|----|
|                           |                                   |    |
| Select Datasource         |                                   |    |
|                           |                                   |    |
| Enter a Connection String | XPRESS;database=TestData;user id= | ×5 |
|                           | Select * from TestData            | *  |
| Enter your Query          |                                   |    |
|                           |                                   | ~  |
|                           | 4                                 |    |
|                           |                                   |    |
| Previous Next             |                                   |    |

#### 3.3.2 CSV File

In case of a CSV file you need to select a CSV File. You also need to provide the field separator and text indicator. A field separator is the character that is used to separate the columns. The text indicator is a character that indicates a text string. The default settings are based on an export from Microsoft Excel.

| elect Datasource                  |                                                                                                  |  |
|-----------------------------------|--------------------------------------------------------------------------------------------------|--|
| The csv file must cont            | ain unique headers                                                                               |  |
| Select CSV File                   | Select a local file     Bladeren      Specify a url     http://umbracov4.local/data/testdata.csv |  |
| Field Seperator<br>Text Indicator | i No seperator No seperator                                                                      |  |
| Previous Next                     |                                                                                                  |  |

#### 3.3.3 XML File

In case of an XML file you need to select the xml file. Optional you can specify an xpath expression.

| 1                |                                                    |
|------------------|----------------------------------------------------|
| elect Datasource |                                                    |
| Select XMl File  | Select a local file C:\Users\richard\Dest Bladeren |
| Xpath Expression | //importData[contentType='news']                   |

When using xml you can only use elements, attributes are not supported at the moment. All elements that you want to map later must be under the first child node of the xml document.

### 3.4 Select destination and document type

In this step you need to specify the location where you want to store the imported documents. This is prefilled if you started the import from the context menu in content. You can also specify the document type and you select the auto publish checkbox, when checked items are published automatically.

Import content related media will import any reference that CMSImport can find as a media item and update the source data with a reference to the media item. See chapter "Related media import" for more information.

The "When the item already exists" and the primary key option are needed for content updates. With the "When the item already exists" option you specify what to do when an item is already imported. Possible options are skip and overwrite. With the primary key you specify the key in the datasource. This field will be used to determine if an item is already imported.

To disable content updates uncheck the "Enable content updates" option. **Only do this when you don't have a primary key in your datasource**. No relation between imported data and Umbraco document is stored so even when you run the import for the second time data will be imported as new records.

| elect Destination and DocumentTy                                                                                                    | ype                  |
|----------------------------------------------------------------------------------------------------|----------------------|
|                                                                                                    |                      |
| ocation                                                                                                    | Import Delete Choose |
| locumentType                                                                                                    | Import               |
| uto publish                                                                                                    |                      |
| mport content related media<br>lake sure all folders containing the media are<br>tored in the root of this umbraco environment!<br>lead the manual for a detailed description. |                      |
| Nedia location                                                                                                    | Import Delete Choose |
| nable content updates<br>My uncheck this option when you don't have a<br>rimary key in your datasource.                                                                        |                      |
| Vhen the record already exists                                                                                                    | Update record 💌      |
| elect primary key in datasource                                                                                                    | Id 💌                 |
|                                                                                                    |                      |

## 3.5 Create mapping

In this step you can specify the mapping between the fields from the data source and the properties of the Umbraco document type.

| Create Mapping     |                 |   |
|--------------------|-----------------|---|
| Generic Properties |                 |   |
| Name               | Title           |   |
| Publish at         | Ignore          |   |
| Unpublish at       | Ignore          |   |
| Create Date        | ignore          |   |
| Update date        | Ignore          |   |
| Document property  | Database column |   |
| Title              | Title           | • |
| Body               | Description     |   |
| ImageUpload        | Image           |   |
| Media              | Image           |   |

#### Quick tip:

When your fieldnames from the datasource are the same as the alias of the document property CMSImport will automatically map this field.

## 3.6 Confirm

In this step you can validate the selected options one more time. When you click next the import will start.

| 4                                      |                                                                           |
|----------------------------------------|---------------------------------------------------------------------------|
| Confirm                                |                                                                           |
|                                        |                                                                           |
| lease validate your input and press Ne | xt to import the data.                                                    |
| DataSource Type                        | Sql Server                                                                |
| Datasource                             | server=.\SQLEXPRESS;database=TestData_uner=hLU=innersCHC_programmed_Bolic |
| Data command                           | Select " from TestData                                                    |
| Data Options                           |                                                                           |
| Document location                      | Import                                                                    |
| Document Type                          | Import                                                                    |
| Autopublish                            | True                                                                      |
| Content update options                 |                                                                           |
| Action when the item already exists    | Update record                                                             |
| Primary key                            | ld                                                                        |
| Related media options                  |                                                                           |
| import related media                   | True                                                                      |
| Media location                         | Import                                                                    |
| lapping                                |                                                                           |
| Document property                      | Database column                                                           |
| nodeName                               | Title                                                                     |
| title                                  | Title                                                                     |
| body                                   | Description                                                               |
| imageUpload                            | Image                                                                     |
|                                        | Inare                                                                     |

## 3.7 Import

When you click next in this step the import starts. When the import is finished it will report what it did. If there were any errors it will also report the errors.

| MSImport PRO 1.1                                                                                                    |          |  |
|----------------------------------------------------------------------------------------------------|----------|--|
| GI CONTRACTOR OF CONTRACTOR OF |          |  |
| Import Finished                                                                                                    |          |  |
| Import is finished                                                                                                    |          |  |
| Import duration (h:m:s)                                                                                                    | 00:00:00 |  |
| Records retrieved                                                                                                    | 2        |  |
| Records imported                                                                                                    | 2        |  |
|                                                                                                    |          |  |

#### Quick tip:

In case of test imports it might be useful to install the Content Maintenance Dashboard package also to bulk publish/unpublish and delete content nodes.

You can download the package via:

http://our.umbraco.org/projects/developer-tools/content-maintenance-dashboard-package

#### 3.8 Save Import steps

When you click save, you can specify a name and when hitting the save button again the import steps are saved for later use.

| CMSImport PRO 1.1               |                  |  |
|---------------------------------|------------------|--|
| • •) 🖬                          |                  |  |
| Save the import steps for later | reference.       |  |
| Save import steps as            | CMSImport manual |  |

Saved imports can be found in the tree

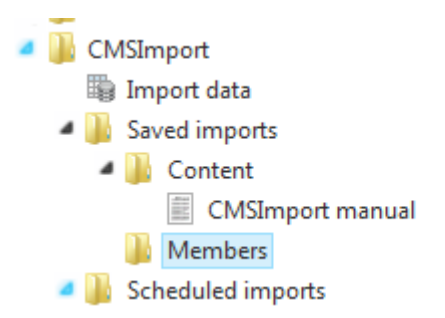

## 4 Import members

## 4.1 Introduction

When the wizard starts it will start with an introduction

| ſ | CMSImport PRO 1.1                                                    |
|---|----------------------------------------------------------------------|
| 4 | •                                                                    |
| ľ |                                                                      |
|   | Intro                                                                |
|   |                                                                      |
|   | This wizard will help you to import your existing data into Umbraco. |
|   |                                                                      |
|   |                                                                      |
|   | Previous Next                                                        |
|   |                                                                      |

## 4.2 Select Datasource Type

In this step you are asked to specify a datasource type and how the data should be imported (content/members).

| CMSImport PRO 1.1                                                  |
|--------------------------------------------------------------------|
|                                                                    |
| Select Datasource Type                                             |
| Datasource type Sql Server  Import Data as Content  Content Member |
| Previous Next                                                      |

The following datasource types are supported by default:

- Sql Server
- CSV File
- XML File.

It is possible to create extra Datasource Types. See chapter extend CMSImport for more information.

### 4.3 Select Datasource

In the select Datasource step you need to provide the information for the selected datasource type.

#### 4.3.1 SQL Server

In case of SQL server you need to provide the Connection string and the query that you want to use to retrieve the data.

| elect Datasource          |                                    |   |
|---------------------------|------------------------------------|---|
| Enter a Connection String | XPRESS;database=AdventureWorksLT;  | - |
|                           | SELECT * FROM [SalesLT].[Customer] | * |
| Enter your Query          |                                    |   |
|                           |                                    | * |
|                           | ۰ ( )                              |   |

#### 4.3.2 CSV File

In case of a CSV file you need to select a CSV file. You also need to provide the field separator and Text Indicator. A field separator is the character that is used to separate the columns. The text indicator is a character that indicates a text string. The default settings are based on an export from Microsoft Excel.

| MSImport PRO 1.1        |                     |                                |
|-------------------------|---------------------|--------------------------------|
|                         |                     |                                |
| Select Datasource       |                     |                                |
| The csv file must conta | in unique headers   |                                |
| Select CSV File         | Select a local file | C:\Users\richard\Desi Bladeren |
|                         | Specify a url       | http://                        |
| Field Seperator         | ; 💌                 |                                |
| Text Indicator          | No seperator 💌      |                                |
|                         |                     |                                |
| Previous Next           |                     |                                |
|                         |                     |                                |

#### 4.3.3 XML File

In case of an XML file you need to select the xml File. Optional you can specify an xpath expression.

| Select XMI File  | © Select a local file   | Bladeren                              |   |
|------------------|-------------------------|---------------------------------------|---|
| Xpath Expression | Specify a url<br>//user | http://www.cmsimport.com/userdata.xml | 7 |

When using xml you can only use elements, attributes are not supported at the moment. All elements that you want to map later must be under the first child node of the xml document.

#### 4.4 Select member type and role

In this step you can select the member type and assign one or more roles. With the "When the item already exists" option you specify what to do when an item is already imported. Possible options are skip and overwrite.

When the "Automatic generate password" option is checked a password is automatically generated for the imported member. When the "Send credentials via mail" is checked an email with login credentials is send to the imported member. You can edit the email template , check chapter settings on how to do this.

| CMSImport PRO 1.1                                                                                                    |                                      |  |   |
|----------------------------------------------------------------------------------------------------|--------------------------------------|--|---|
|                                                                                                    |                                      |  | • |
| Select Member type a                                                                                                    | and roles                            |  |   |
| Member type<br>Automatic assign role<br>(s)                                                                                                    | Company 💌<br>🖤 Customer<br>🐨 Company |  |   |
| When member exists<br>Automatic generate<br>password<br>Send credentials via<br>mail                                                                                                    | Update record                        |  |   |
| Import content<br>related media<br>Make sure all folders<br>containing the media are<br>stored in the root of this<br>umbraco environment! Read<br>the manual for a detailed<br>description. |                                      |  |   |
| Previous Next                                                                                                    |                                      |  |   |

## 4.5 Create Mapping

In this step you can specify the mapping between the fields from the data source and the properties of the Umbraco member type.

| Simport PRO 1.1    |                   |   |
|--------------------|-------------------|---|
|                    |                   | , |
| Create Mapping     |                   |   |
| Generic Properties |                   |   |
| Member name        | CompanyName       |   |
| Member login       | EmailAddress      |   |
| Member email       | EmailAddress      |   |
| Document propert   | y Database column |   |
| Telephone          | Phone             |   |

#### Quick tip:

When your fieldnames from the datasource are the same as the alias of the document property CMSImport will automatically map this field.

## 4.6 Confirm

In this step you can validate the selected options one more time. When you click next the import will start.

| Confirm         Please validate your input and press Next to import the data.         DataSource Type       Sql Server         Datasource       server=.\SQLEXPRESS;database=AdventureWorksLT;user id=UmbracoCMS;password=UmbracoCMS         Data command       SELECT * FROM [SalesLT].[Customer]         Data company       Selected Roles         Customer, Company       Customer, Company         Action when       Update record         Autonatic generate       True         Send member       False         Company       Selected Roles         Customer, Company       Customer, Company         Auton when       Update record         Auton when       False         Condenting Send member       False         ConganyName       Icusomer         Login       EmailAddress         email       EmailAddress         email       EmailAddress         email       EmailAddress         email       EmailAddress         email       EmailAddress         email       EmailAddress | MSImport PRO 1.1                    |                                                                                      |
|----------------------------------------------------------------------------------------------------|-------------------------------------|--------------------------------------------------------------------------------------|
| Confirm         Please validate your input and press Next to import the data.         DataSource Type       Sql Server         DataSource Type       Sql Server         Datasource Type       Sql Server         Data command       SELECT * FROM [SalesLT].[Customer]         Data Options       Company         Selected Roles       Customer, Company         Action when       Update record         Automatic generate credentials via mail       False         Document propery       Datase column         name       CompanyName         login       EmailAddress         email       EmailAddress         email       EmailAddress         email       EmailAddress         email       EmailAddress                                                                                                    |                                     |                                                                                      |
| Please validate your input and press Next to import the data.         DataSource Type       Sql Server         Datasource       server=.\SQLEXPRESS;database=AdventureWorksLT;user id=UmbracoCMS;password=UmbracoCMS         Data command       SELECT * FROM [SalesLT].[Customer]         Data Options                                                                                                    | Confirm                             |                                                                                      |
| Please validate your just and press Next to import the data.         DataSource Type       Sql Server         DataSource Type       Sql Server_\SQLEXPRESS;database=AdventureWorksLT;user id=UmbracoCMS;password=UmbracoCMS         Data command       SELECT * FROM [SalesLT].[Customer]         Data Options       Company         Selected Roles       Customer, Company         Action when member exits       Update record         Selected Roles       True         Automatic generate password       False         Pocument property       Database column         name       CompanyName         login       EmailAddress         email       EmailAddress         email       EmailAddress         telephone       Phone                                                                                                    |                                     |                                                                                      |
| Prease validate your input and press Next to import the data.           DataSource Type         Sql Server           Datasource         server=.\SQLEXPRESS;database=AdventureWorksLT;user id=UmbracoCMS;password=UmbracoCMS           Data command         SELECT * FROM [SalesLT].[Customer]           Data Options         Company           Selected Roles         Customer, Company           Action when member exists         Update record           Sendent site and member credentials via mail         False           Document property         Database column           name         CompanyName           login         EmailAddress           email         EmailAddress           email         EmailAddress           email         EmailAddress                                                                                                    |                                     |                                                                                      |
| DataSource Type         Sql Server           Datasource         server=.\SQLEXPRESS;database=AdventureWorksLT;user id=UmbracoCMS;password=UmbracoCMS           Data command         SELECT * FROM [SalesLT].[Customer]           Data Options                                                                                                    | Please validate your i              | nput and press Next to import the data.                                              |
| Datasource       server=.\SQLEXPRESS;database=AdventureWorksLT;user id=UmbracoCMS;password=UmbracoCMS         Data command       SELECT * FROM [SalesLT].[Customer]         Data Options       Company         Member type       Company         Selected Roles       Customer, Company         Action when member exists       I/pdate record         Automatic generate password       True         Send member credentials via mail       False         Document property       Database column         name       CompanyName         login       EmailAddress         email       EmailAddress         email       EmailAddress         email       Phone                                                                                                    | DataSource Type                     | Sql Server                                                                           |
| Data command       SELECT * FROM [SalesLT].[Customer]         Data Options       Member type         Member type       Company         Selected Roles       Customer, Company         Action when member exists       Update record         Automatic generate greed Roles       True         Send member credentials via mail       False         Document property       Database column         name       CompanyName         login       EmailAddress         email       EmailAddress         telephone       Phone                                                                                                    | Datasource                          | server=.\SQLEXPRESS;database=AdventureWorksLT;user id=UmbracoCMS;password=UmbracoCMS |
| Data Options       Company         Member type       Company         Selected Roles       Customer, Company         Action when member exists       Update record         Automatic generate prosentials via mail       True         Send member credentials via mail       False         Document property       Database column         name       CompanyName         login       EmailAddress         email       EmailAddress         telephone       Phone                                                                                                    | Data command                        | SELECT * FROM [SalesLT].[Customer]                                                   |
| Member typeCompanySelected RolesCustomer, CompanyAction when<br>member existsUpdate recordAutomatic generate<br>passwordTrueSend member<br>credentials via mailFalseDocument property<br>nameDatabase column<br>CompanyNameIoginEmailAddressemailEmailAddresstelephonePhone                                                                                                    | Data Options                        |                                                                                      |
| Selected Roles       Customer, Company         Action when member exists       Update record         Automatic generate password       True         Send member or credentials via mail       False         Document propert       Database column         name       OmpanyName         Iogin       EmailAddress         email       EmailAddress         password       Phone                                                                                                    | Member type                         | Company                                                                              |
| Action when<br>member existsUpdate recordAutomatic generate<br>passwordTrueSend member<br>credentials via mailFalseFalseFalseAuppingDocument property<br>CompanyNameIoginDatabase column<br>CompanyNameIoginEmailAddressemailEmailAddresstelephonePhone                                                                                                    | Selected Roles                      | Customer, Company                                                                    |
| Automatic generate<br>passwordTrueSend member<br>credentials via mailFalseAapping                                                                                                    | Action when<br>member exists        | Update record                                                                        |
| Send member credentials via mail       False         Mapping                                                                                                    | Automatic generate<br>password      | True                                                                                 |
| Wapping         Document property       Database column         name       CompanyName         login       EmailAddress         email       EmailAddress         telephone       Phone                                                                                                    | Send member<br>credentials via mail | False                                                                                |
| Document propertyDatabase columnnameCompanyNameloginEmailAddressemailEmailAddresstelephonePhone                                                                                                    | Mapping                             |                                                                                      |
| name     CompanyName       login     EmailAddress       email     EmailAddress       telephone     Phone                                                                                                    | Document property                   | Database column                                                                      |
| login EmailAddress<br>email EmailAddress<br>telephone Phone                                                                                                    | name                                | CompanyName                                                                          |
| email EmailAddress<br>telephone Phone                                                                                                    | login                               | EmailAddress                                                                         |
| telephone Phone                                                                                                    | email                               | EmailAddress                                                                         |
|                                                                                                    | telephone                           | Phone                                                                                |
|                                                                                                    | name<br>login<br>email<br>telephone | Database column<br>CompanyName<br>EmailAddress<br>EmailAddress<br>Phone              |

## 4.7 Import

When you click next in this step the import starts. When the import is finished it will report what it did. If there were any errors it will also report the errors.

| Simport PRO 1.1                  |          |  |
|----------------------------------|----------|--|
|                                  |          |  |
| mport Finished                   |          |  |
| mport is fin <mark>i</mark> shed |          |  |
| Import duration<br>(h:m:s)       | 00:01:29 |  |
| Records retrieved                | 440      |  |
| Records imported                 | 440      |  |
| Errors                           | 0        |  |

## 4.8 Save Import steps

When you click save, you can specify a name and when hitting the save button again the import steps are saved for later use.

| CMSImport PRO 1.1                  |           |   |
|------------------------------------|-----------|---|
| • •) 🖬                             |           | • |
| Save the import steps for later re | ference.  |   |
| Save import steps as               | Customers |   |

## 5 Related media import

CMSImport can import media also. This isn't a separate import process but integrated in content or media import. When CMSImport finds a reference to a relative path it will try to get the item and convert it to a media item, or store it in the media folder in case of an upload field. The only required thing is that the original media folder is copied to the root of your Umbraco folder.

In the example below the img folder of the original site containing two images is stored in the Umbraco root.

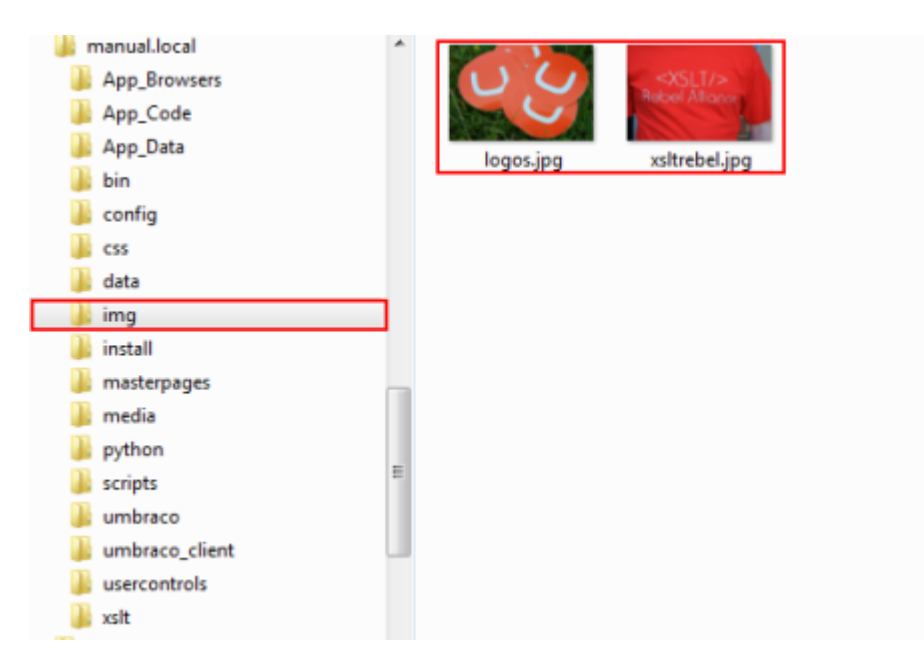

In the Import wizard you can specify that you want to import media items also. Check the option "Import content related media". If you want to map media against media pickers and/or the TinyMCE editor, you need to specify a media folder also. CMSImport will keep the imported folder structure.

| d                                                                  |               |               |              |   |
|--------------------------------------------------------------------|---------------|---------------|--------------|---|
| elect Destinatio                                                   | n and Docume  | ntType        |              |   |
|                                                                    |               |               | Choose Media | × |
| Location                                                           | Import Delete | Choose        | 12           |   |
| DocumentType                                                       | Import        | *             | de Media     |   |
| Auto publish                                                       |               |               | Jimport      |   |
| langet contant                                                     | 152           |               |              |   |
| related media                                                      | 185           |               |              |   |
| containing the metha<br>are stored in the cost                     |               |               |              |   |
| of dbit ombrace<br>environment! Read the                           |               |               |              |   |
| manual for a detailed<br>decription.                               |               |               |              |   |
| Media location                                                     | Import Oelete | <u>Onoose</u> |              |   |
| Enable content                                                     | 107           | 1.14          |              |   |
| updates<br>Orde operande etter                                     | 141           |               |              |   |
| opcion when you don't<br>have a primiary key in<br>your detainment |               |               |              |   |
| When the record<br>already exists                                  | Update record | w.            |              |   |
| Select primary                                                     | 14            | <b></b>       |              |   |

Then in the next step you can create the mapping like you would normally do.

| Create Mapping     |                 |     |
|--------------------|-----------------|-----|
| Generic Properties |                 |     |
| Name               | Title           |     |
| Publish at         | Ignore          |     |
| Unpublish at       | Ignore          |     |
| Create Date        | Ignore          |     |
| Update date        | Ignore          |     |
| Document property  | Database column |     |
| Title              | Title           | •   |
| Body               | Description     | • 1 |
| ImageUpload        | Image           | • 2 |
| Media              | Image           | • 3 |

- 1. When a reference to an image is found in the content, CMSImport will create a media Item and update the image source to the new Media item.<sup>1</sup>
- 2. An image (could also be a file) reference is mapped against an upload field. CMSImport will store the image in the Umbraco Media folder and update the reference in the Upload field
- 3. An image (could also be a file) reference is mapped against a media picker. CMSImport will create a media item and store the Id of the media item .

When the import process is finished you'll see that the media items are imported

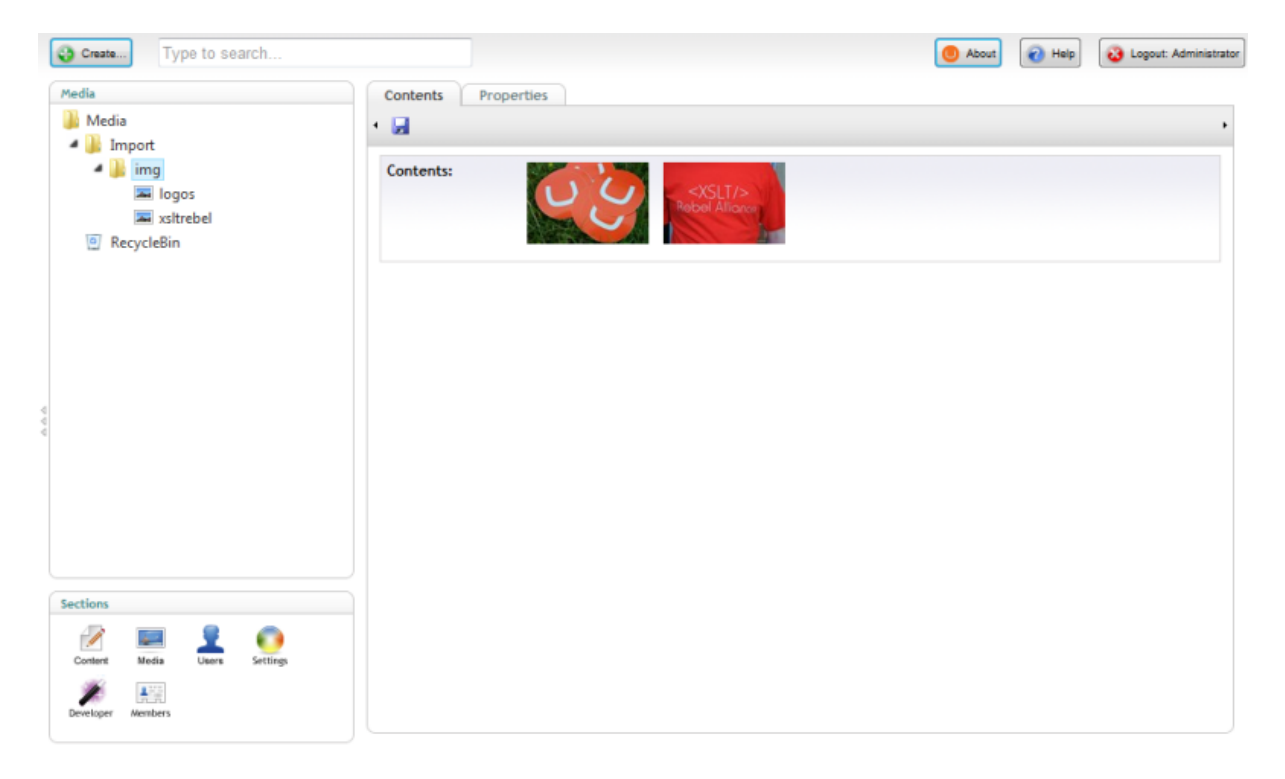

And when you open an imported item in the content section you'll see that all the references are updated to the imported media items

<sup>&</sup>lt;sup>1</sup> Currently only images are supported in Rich Text. Version 1.2 will have support for files also. Media Pickers and Upload fields will work with files also.

| Content                                                    | Content Properties                                                                                                    |   |
|------------------------------------------------------------|----------------------------------------------------------------------------------------------------|---|
| 🎉 Content                                                  | • 🛃 😋 👌 🖛 🗉 🔍 🖓 🍇 Styles 🔹 B 🖌 🗄 蒜 蒜 💷 🚿 🕹 💆 💆 🖬                                                                                            |   |
| <ul> <li>Import</li> <li>Foto 1</li> <li>Foto 2</li> </ul> | Lorem ipsum dolor sit amet, consectetuer adipiscing elit. Aenean commodo ligula                                                             | ^ |
| Foto 2     P      Recycle Bin                              | eget dolor. Aenean massa. Cum sociis natoque<br>penatibus et magnis dis parturient montes, nascetur ridiculus mus. Donec quam felis,<br>ult |   |
| Content Nedia Users Settings                               | Browse                                                                                                    |   |
| Developer Members                                          | Media xsltrebel Delete Choose                                                                                                    |   |

Currently this import process will work for the following datatypes:

- Upload field
- Media Picker
- TinyMCE (Images only)

In future releases CMSImport will support custom datatypes and File import for the TinyMCE datatype also.

## 6 Schedule Imports

With CMSImport it's possible to run imports for on a certain day/time. When you right click on a saved import item (content/member) and click schedule the following screen will show up.

| CMSImport PRO 1.1   |                                           |  |
|---------------------|-------------------------------------------|--|
| •                   |                                           |  |
| Saved import name   | CMSImport manual                          |  |
| Scheduled task name | Daily import records for CMSImport manual |  |
| Notify emailadress  | manual@cmsimport.com                      |  |
| Run task as         | Administrator                             |  |
| Execute every       | Week                                      |  |
|                     | O Day                                     |  |
|                     | © Hour                                    |  |
| Days                | Monday                                    |  |
|                     | Tuesday                                   |  |
|                     | Wednesday                                 |  |
|                     | Thursday                                  |  |
|                     | Friday                                    |  |
|                     | Saturday                                  |  |
|                     | Sunday Sunday                             |  |
| Time                | 0 •: 0 •                                  |  |

You can schedule imports to run every week on certain days/time, every day on a certain time or every hour.

You can specify an email address to receive a notification when the import is finished and you can specify a user that will be assigned as creator for imported documents/members. When you click save the item will run on the selected day/time.

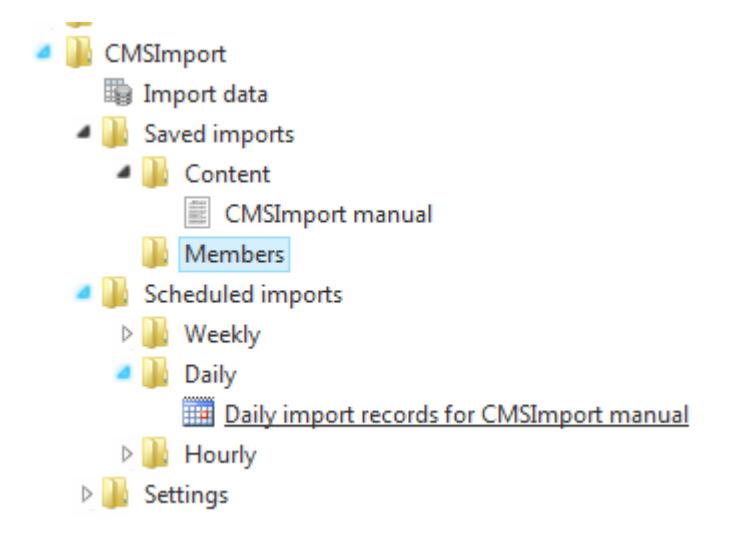

When the import is finished you will receive a notification email on the specified email address.

## 7 Settings

Here you can modify the following settings

## 7.1 Login credential settings

These settings will be used when an email with login credentials is send to an imported member. You can specify:

- The from email address
- The email subject
- The email body

In the email body you can use the following placeholders that will be replaced with real values when sending the email:

| Snippet             | Description                                                  |
|---------------------|--------------------------------------------------------------|
| [#loginname]        | The loginname of the imported member                         |
| [#password]         | The password (NOT ENCRYPTED) of the imported member          |
| [#email]            | The Email address of the imported member                     |
| [#{property alias}] | This will replace the property alias with the imported value |

## 7.2 Scheduler result settings

These settings will be used when an email is send to inform a user that a scheduled task is finished. You can specify:

- The from email address
- The email subject
- The email body

In the email body you can use the following placeholders that will be replaced with real values when sending the email:

| Snippet                | Description                                                    |
|------------------------|----------------------------------------------------------------|
| [#Taskname]            | The name of the scheduled task                                 |
| [#Duration]            | The duration of the import process                             |
| [#RecordCount]         | The amount of records in the datasource                        |
| [#RecordsAdded]        | The amount of records added during the import process          |
| [#RecordsUpdated]      | The amount of records updated during the import process        |
| [#RecorsdSkippedCount] | The amount of records skipped during the import process        |
| [#ErrorCount]          | The amount of errors during the import process                 |
| [#Errors]              | The error descriptions that occurred during the import process |

## 8 Extend CMSImport

Although you don't need to, there are several ways to extend CMSImport. This chapter describes how you can make use of these extension points in your code. All samples can be downloaded from <a href="http://www.cmsimport.com/download/cmsimportsamplepackage.zip">http://www.cmsimport.com/download/cmsimportsamplepackage.zip</a> and a sample VS2010 solution can be downloaded from

<u>http://www.cmsimport.com/download/CMSImportVs2010Samples.zip</u>. To use the samples you need to install the AdventureWorks Lite database which can be downloaded from the CodePlex site <u>http://msftdbprodsamples.codeplex.com/</u> and use CMSImport PRO(although some samples might work in the free version)

## 8.1 Setting up Visual Studio

When you want to create an extension for CMSImport you can create a new Class Library and add a reference to the Assembly **CMSImport.Extensions**. When you need to use Umbraco functionality, or want to use CMSImport events also you can create references to the assemblies Umbraco, interfaces, cms and businesslogic.

## 8.2 What's in CMSImport.extensions

#### 8.2.1 DataAdapter

A DataAdapter is used as a generic interface to talk to datasources. You can use a DataAdapter by using ImportDataAdapter as a base class. Checkout the samples for a full implementation of a DataAdapter.

#### 8.2.2 FieldAdapter

A FieldAdapter could be used to convert original data in a datasource to a datatype specific format during import. CMSImport uses this already to make sure values like "true/false" will be converted to a Boolean value which could be mapped against a true/false datatype without causing an error and it uses FieldAdapters to import media.

A FieldAdapter is basically an implementation of the IFieldAdapter interface, which contains the DataAdapterId property and the Parse method. The DataAdapterID must match with the DataAdapterControl . This will ensure that the parse method gets called when data is imported for the Color property.

| Edit datatype: ProductColor |                                      |  |
|-----------------------------|--------------------------------------|--|
| Name                        | ProductColor                         |  |
| Render control              | Dropdown list                        |  |
| Data Type GUID              | a74ea9c9-8e18-4d2a-8cf6-73c6206c5da6 |  |
| Settings                    |                                      |  |
| Database datatype           | Integer 💌                            |  |
| Add prevalue                |                                      |  |

This Parse method accepts the following parameters:

- Value.

\_

- The original value which we can manipulate
- Document property. Gives us information about the document type
- FieldAdapterOptions Bunch of general setting mostly related to Media Import

#### 8.2.3 Events

There are several events that you can use for both content and member import. You can hook up events in the same way you hook up events for other Umbraco functionality by deriving from ApplicationBase and hook up the event in the constructor.

```
public class Sample :umbraco.BusinessLogic.ApplicationBase
{
    public Sample()
    {
        //Hook up event
        MemberImport.RecordImporting +=
        new MemberImport.RecordImportingEventHandler (MemberImport_RecordImporting);
    }
    void MemberImport_RecordImporting(object sender, RecordImportingEventArgs e)
    {
        //Logic here
    }
}
```

#### 8.2.3.1 RecordImporting

The recordImporting event gets hit before a record got imported, the sender object contains the document or member being imported. RecordImportingEventArgs contains the following information:

- DataAdapter
- DataKeyName (Primary key column)
- DataKeyValue (Primary key value)
- Items (collection of items that contains the original data)

#### You can cancel the import for this record by setting the cancel property to true.

#### 8.2.3.2 RecordImported

The RecordImported event gets hit after a record got imported, the sender object contains the imported document or member. RecordImportedEventArgs contains the following information:

- DataAdapter
- DataKeyName (Primary key column)
- DataKeyValue (Primary key value)
- ImportAction (ImportAsNew, update or skip record)
- Items (collection of items that contains the original data)

#### 8.2.3.3 Importing

The Importing event gets hit before the import starts, ImportEventArgs contains the alias of the DataAdapter.

#### 8.2.3.4 Imported

The Imported event gets hit after the import has finished, ImportEventArgs contains the alias of the DataAdapter.

#### 8.3 Samples

When you've downloaded and installed the samples you can use two extra document types in your Umbraco installation, ProductCategory and Product.

Before you start make sure the ProductColor datatype uses the integer Database datatype.

| Edit datatype: ProductC | olor                                 |  |
|-------------------------|--------------------------------------|--|
| • 🛃                     |                                      |  |
|                         |                                      |  |
| Name                    | ProductColor                         |  |
| Render control          | Dropdown list                        |  |
| Data Type GUID          | a74ea9c9-8e18-4d2a-8cf6-73c6206c5da6 |  |
| Settings                |                                      |  |
| Database datatype       | Integer 💌                            |  |
| Add prevalue            |                                      |  |
|                         |                                      |  |

All samples will use the above mentioned document types. Only thing you need to do is to create a root folder and use that folder as import location for all the samples.

| Create Type to search                     |                         | About Administrator |
|-------------------------------------------|-------------------------|---------------------|
| Content<br>Content<br>P B Runway Homepage | Site Content Properties |                     |
| <ul> <li>▶ @ Recycle Bin</li> </ul>       | Site Description        |                     |
|                                           | Just a pracenoruer      |                     |
|                                           |                         |                     |
| 2                                         |                         | ~                   |

### 8.4 Create a DataAdapter for Product Categories

A DataAdapter could be used to communicate with a DataSource. Basically it lets you set some properties and returns data to CMSImport which can then be imported. In the Sample project we are using two DataAdapters

- 1. ProductCategoryAdapter, responsible for importing all product category data
- 2. ProductDataAdapter, responsible for importing all product data.

#### 8.4.1 Create the class

To create a custom DataAdapter you need to create a class that derives from CMSImport.Extensions.DataAdapter.ImportDataAdapter

```
public class AdventureWorksLTProductCategeoriesDataAdapter : ImportDataAdapter
{
.....
}
```

#### 8.4.2 Specify an alias

The alias you specify by overriding the Alias property will be shown in the pulldownlist where the user can pick a DataAdapter. This alias must be unique.

```
public override string Alias
{
    get { return "AdventureWorks ProductCategories"; }
}
```

#### 8.4.3 Add UI

The ImportAdapter class itself derives from the Webcontrol Class, so we can directly add UI Controls to this class.

```
private Panel _contentPanel = new Panel();
private TextBox _datasourceTextBox = new TextBox();
private Literal _selectDataSourceLiteral = new Literal();
protected override void OnInit(EventArgs e)
{
      base.OnInit(e);
       _contentPanel.ID = "CategorycontentPanel";
       _contentPanel.CssClass = "propertypane";
       //Labels
       _selectDataSourceLiteral.ID = "SelectDataSourceLiteral";
      selectDataSourceLiteral.Text = "Enter the connection string";
       //TextBox
       _datasourceTextBox.ID = "datasource";
       datasourceTextBox.CssClass = "umbEditorTextField";
       datasourceTextBox.Text = DataSource;
       //Create Layout
       _contentPanel.Controls.Add(_selectDataSourceLiteral);
       _contentPanel.Controls.Add(new LiteralControl("  "));
       _contentPanel.Controls.Add(_datasourceTextBox);
       Controls.Add(_contentPanel);
```

#### }

#### 8.4.4 Update DataAdapter values

When the user clicks next you need to update the DataAdapter properties, in this case DataSource and DataCommand.

```
public override void UpdateAdapter()
{
    //Uses the SqlConnection from the TextBox as the Datasource
    DataSource = _datasourceTextBox.Text;
```

```
//We are creating a custom DataAdapter for a productCategories, don't bother
//the user with sql
DataCommand = "Select * from SalesLT.ProductCategory order by
ParentProductCategoryID, Name";
```

#### 8.4.5 Validate

}

When the user clicks next the validate method is called **after the DataAdapter values are updated.** Return true in this method when the DataSource is valid, false when not valid

```
public override bool Validate()
{
       bool result = true;
       try
            {
                using (SqlConnection sqlConnection = new SqlConnection(DataSource))
                {
                    sqlConnection.Open();
                     SqlCommand sqlCommand = new SqlCommand(DataCommand,
                     sqlConnection);
                    sqlCommand.ExecuteReader();
                }
            }
        catch (Exception ex)
            {
                //Cannot validate against the Datasource;
                result = false;
                //Set the ValidationErrorMessage with the correct error.
                ValidationErrorMessage = string.Format("Error validating the Data
source: {0}"
            , ex.Message);
            }
            return result;
        }
```

#### 8.4.6 GetData

The GetData method gets called by CMSImport during the import process and it will return the data from DataSource as an IDataReader. In the example below you'll see the GetData Method that we are using in the AdventureWorks ProductCategory DataAdapter

```
public override IDataReader GetData()
{
    SqlConnection sqlConnection = new SqlConnection(DataSource);
    sqlConnection.Open();
    SqlCommand sqlCommand = new SqlCommand(DataCommand, sqlConnection);
    return sqlCommand.ExecuteReader();
}
```

CMSImport will dispose the Reader once it's finished with the import.

If you need to convert XML to IDataReader you can use the helper method XmlToDataReader which takes an xml file/url and xpath Expression. Currently this only works on elements attributes will be ignored.

#### 8.4.7 End result

When we will build the dll and drop it into the bin folder of the Umbraco install we will see the "AdventureWorks ProductCategory" in the pulldown list of possible datasources and when we select the AdventureWorks ProductCategory DataAdapter we will see the following screen:

| CMSImport PRO 1.1           |  |  |
|-----------------------------|--|--|
| •                           |  |  |
| Select Datasource           |  |  |
| Enter the connection string |  |  |
| Previous Next               |  |  |

We can provide a Connection string and click next to continue the import process the normal way.

## 8.5 Create a DataAdapter for Products.

Since we will be importing both Categories and Products we want to have a Custom DataAdapter for products also. Do this by copying the ProductCategories DataAdapter and name it AdventureWorksProducts, rename the alias to "AdventureWorks Products" and replace the query in the UpdateAdapter method to "SELECT \* FROM SalesLT.Product order by Name"

### 8.6 Using events to maintain structure

Now that we have our DataAdapters ready we can use them to import the data. But when we take a closer look at the ProductCategory data we see that it uses the ParentProductCategoryID column to maintain the structure.

|   | ProductCategoryID | ParentProductCategoryID | Name            |
|---|-------------------|-------------------------|-----------------|
| 1 | 4                 | NULL                    | Accessories     |
| 2 | 1                 | NULL                    | Bikes           |
| 3 | 3                 | NULL                    | Clothing        |
| 4 | 2                 | NULL                    | Components      |
| 5 | 5                 | 1                       | Mountain Bikes  |
| 6 | 6                 | 1                       | Road Bikes      |
| 7 | 7                 | 1                       | Touring Bikes   |
| 0 | ٥                 | <b>ว</b>                | Pottom Producto |

It would be nice to keep the structure during import. Events make that possible. Once a record is imported the RecordImported event is fired. This will pass the document as sender and ImportedEventArguments. The RecordImportedEventArguments contains a hashtable called Items. This hastable contains a readonly reference to the orginal data. So even we did not map the ParentProductCatagoryID column, we can still get the parent ID. This comes handy because CMSImport adds relations between the original imported data and Umbraco documents. Internally it uses this to determine if a record needs to be imported ad new or updated. You can retrieve this information yourself by using the helper method **ContentRelation.GetRelatedDocument**. This method accepts the following parameters:

- DataAdapter alias.
- Primary key column
- The primary key

For product categories data we can use the current DataAdapter alias and Primary key. We only need the original primary key which is ParentProductCategoryID. Based on this information the parent document will be returned and we can move the imported document to its parent. As you can see in the image below

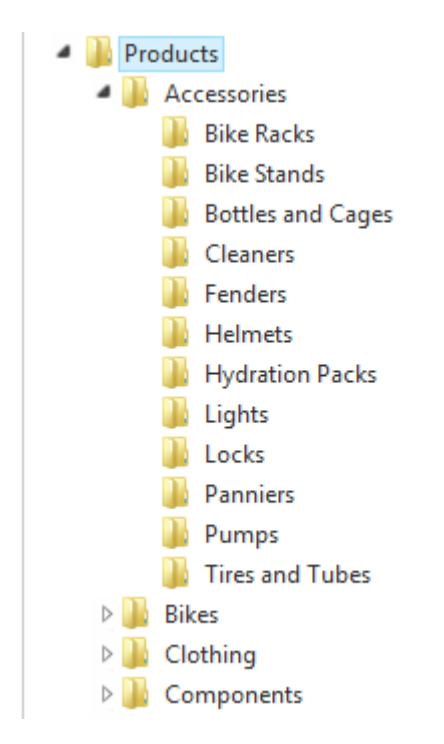

Below you'll find the complete source code for this event.

```
public class MaintainProductCategoryStructure : ApplicationBase
{
      /// <summary>
       /// Hook up the RecordImporting event so it gets hit during import
       /// </summary>
       public MaintainProductCategoryStructure()
       {
             ContentImport.RecordImported += new
             ContentImport.RecordImportedEventHandler(ContentImport RecordImported);
       }
       void ContentImport_RecordImported(object sender, RecordImportedEventArgs e)
        {
             Document doc = sender as Document;
             //Only execute when the document and parent not is null and the
             dataAdapter is AdventureWorks ProductCategories
             if (doc != null && e.DataAdapter == "AdventureWorks ProductCategories" &&
             e.Items["ParentProductCategoryID"] != null)
             {
                    //Use the Content
                    Document target =
                    ContentRelation.GetRelatedDocument(e.DataAdapter, e.DataKeyName,
                    e.Items["ParentProductCategoryID"]);
                    if (target != null)
```

We can use the same mechanism to import products into their related Product Category. The following snippet will retrieve the ProductCategory document. See that it's using the ProductCategories dataTypeAlias and ProductCategoryID to determine the original data.

```
Document productCategory = ContentRelation.GetRelatedDocument("AdventureWorks
ProductCategories", "ProductCategoryID", e.Items["ProductCategoryID"]);
```

When the import is finished, the end result would look like the image below.

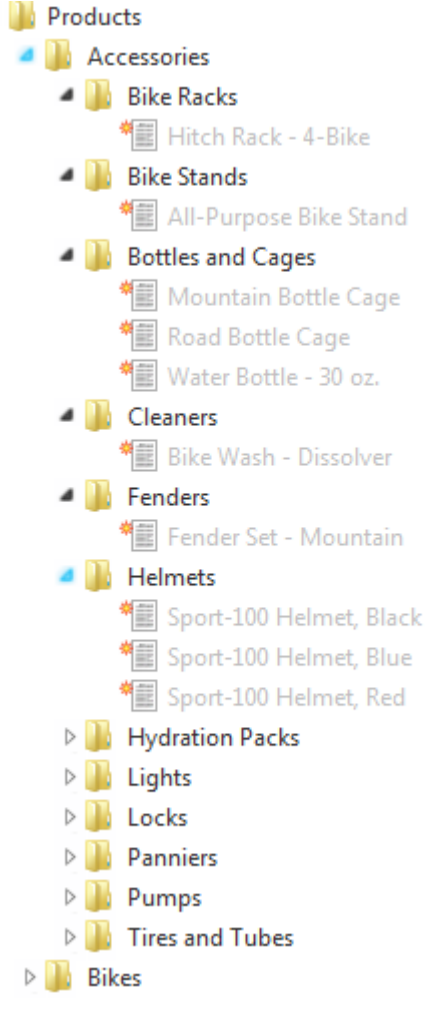

## 8.7 Using a FieldAdapter to map text values against a Dropdownlist DataType

As you might have seen our Product DocumentType contains a property ProductColor which is based on the ProductColor Dropdownlist. When we map the color column form the AdventureWorks Products table directly against the ProductColor document property the import will fail because it can't convert text to integer values.

| mport Finished                                                                                                    |                                                                                                    |
|----------------------------------------------------------------------------------------------------|----------------------------------------------------------------------------------------------------|
| mport is finished                                                                                                    |                                                                                                    |
| Import duration (h:m:s)                                                                                                    | 00:00:39                                                                                                    |
| Records retrieved                                                                                                    | 295                                                                                                    |
| Records imported                                                                                                    | 50                                                                                                    |
| Errors                                                                                                    | 245                                                                                                    |
| The following errors occured<br>Conversion failed when converti<br>Conversion failed when converti<br>Conversion failed when converti<br>Conversion failed when converti<br>Conversion failed when converti<br>Conversion failed when converti<br>Conversion failed when converti<br>Conversion failed when converti<br>Conversion failed when converti<br>Conversion failed when converti | ng the nvarchar value 'Multi' to data type int.<br>ng the nvarchar value 'Silver' to data type int.<br>ng the nvarchar value 'Blue' to data type int.<br>ng the nvarchar value 'Blue' to data type int.<br>ng the nvarchar value 'Blue' to data type int.<br>ng the nvarchar value 'Silver' to data type int.<br>ng the nvarchar value 'Silver' to data type int.<br>ng the nvarchar value 'Black' to data type int.<br>ng the nvarchar value 'Black' to data type int.<br>ng the nvarchar value 'Black' to data type int.<br>ng the nvarchar value 'Black' to data type int. |
| Conversion failed when converti<br>Conversion failed when converti                                                                                                    | ng the nvarchar value 'Black' to data type int.                                                                                                    |
| Conversion failed when converti                                                                                                    | ng the marchar value 'Black' to data type int.                                                                                                    |

This can be solved using a FieldAdapter

For our implementation we want to retrieve the Id of the prevalue and return that id instead of the text value. Additional it would also be nice if we can create the prevalue when it doesn't exists so we don't need to create the prevalues first.

Below you find the FieldAdapter. The DataTypeld returns the Guid of the Dropdown Datatype. The parse method first checks if the datatype is the ProductColor datatype and when it is the ProductColor datatype it will get (or create) the integer id of the prevalue.

```
/// </summary>
    public class AutoAddProductColorToList : IFieldAdapter
    {
        /// <summary>
        /// Gets the data type id.
        /// </summary>
        /// <value>The data type id.</value>
        public Guid DataTypeId
        {
            get { return new Guid("a74ea9c9-8e18-4d2a-8cf6-73c6206c5da6 "); }
        }
        public object Parse(object value, umbraco.cms.businesslogic.property.Property
property, FieldAdapterOptions fieldAdapterOptions)
        {
            if (property.PropertyType.DataTypeDefinition.Text == "ProductColor")
            {
                DataTypeDefinition dt = property.PropertyType.DataTypeDefinition;
                value = GetOrCreatePrevalue(dt.Id, value.ToString());
            }
            return value;
        }
    }
}
```

Once the import has finished using this FieldAdapter you'll see that all options are added to the ProductColor datatype.

|                  | ProductColor           |                |  |
|------------------|------------------------|----------------|--|
| Render control   | Dropdown list          | •              |  |
| Data Type GUID   | a74ea9c9-8e18-4d2a-8cf | 6-73c6206c5da6 |  |
|                  |                        |                |  |
| ettings          |                        |                |  |
| Database datatyp | Integer 💌              |                |  |
| Text             | Value                  |                |  |
| Multi            | 286                    | Delete         |  |
| Silver           | 287                    | Delete         |  |
| Blue             | 288                    | Delete         |  |
| Black            | 289                    | Delete         |  |
| Silver/Black     | 290                    | Delete         |  |
| Red              | 291                    | Delete         |  |
| Yellow           | 292                    | Delete         |  |
|                  | 292                    | Delete         |  |
| White            | 273                    | Doto to        |  |

And you'll see that these Prevalues are mapped correctly against the document

| Product Prope  | erties           |
|----------------|------------------|
| • 🖬 😭 🖪        | •                |
| ProductName    | Road-150 Red, 52 |
| Product Number | BK-R93R-52       |
| ProductPrice   | 3578.2700        |
| Product color  | Red              |

## 9 Manual Installation/Configuration

If you renamed the Umbraco folder or for some reason can't give the installer sufficient rights to create tables in the database, or the sufficient rights to modify the following folders /bin, /config, /umbraco you need to install CMSImport PRO Manually.

## 9.1 Manual installation of files

- Open de folder in the zip file.
- Copy all **.dll** files to the /bin folder of your Umbraco installation.
- Open the /umbraco/plugins/ folder.
- Create the folder **CMSImport**.
- Create the following folders in the **/umbraco/plugins/CMSImport** folder.
  - o Config
  - o Handlers
  - o Pages
  - o Usercontrols
- In the /umbraco/plugins/CMSImport /Usercontrols folder create the folder ImportSteps
- In the **/umbraco/plugins/CMSImport /Usercontrols/ImportSteps** folder create the folder **ContentImport**
- In the **/umbraco/plugins/CMSImport /Usercontrols/ImportSteps** folder create the folder **MemberImport**
- Copy all .config and .license files from the zip file to the folder /umbraco/plugins/CMSImport/Config/
- Copy all .ashx files from the zip file to the folder /umbraco/plugins/CMSImport/Handlers/
- Copy all .aspx files from the zip file to the folder /umbraco/plugins/CMSImport/Pages/
- Copy the files CMSImport.ascx and CMSImportInstaller.ascx from the zip file to the folder /umbraco/plugins/CMSImport/Usercontrols/
- Copy the files ConfirmSelectedOptions.ascx, Importing.ascx, Intro.ascx,
   MapProperties.ascx, SelectDataSource.ascx, SelectDataSourceType.ascx
   from the zip file to the folder /umbraco/plugins/CMSImport/Usercontrols/ImportSteps/
- Copy SelectUmbracoTypeAndLocation.ascx from the zip file to the folder /umbraco/plugins/CMSImport/Usercontrols/ImportSteps/ContentImport
- Copy SelectMembertype.ascx from the zip file to the folder /umbraco/plugins/CMSImport/Usercontrols/ImportSteps/MemberImport
- Copy all the png files from the zip file to the folder /umbraco/Images/

## 9.2 Manual configuration of Database

Run the following script to install the database tables

```
CREATE TABLE [dbo].[CMSImportState](
        [Id] [int] IDENTITY(1,1) NOT NULL,
        [UniqueIdentifier] [uniqueidentifier] NOT NULL,
        [InmportType] [nvarchar](250) NOT NULL,
        [ImportType] [nvarchar](250) NOT NULL,
        [ImportState] [nvarchar](250) NOT NULL,
        [ImportState] [nvarchar](max) NOT NULL,
        [ImportState] [nvarchar](max) NOT NULL,
        [Ind] ASC
)WITH (PAD_INDEX = OFF, STATISTICS_NORECOMPUTE = OFF, IGNORE_DUP_KEY = OFF, ALLOW_ROW_LOCKS
= ON, ALLOW_PAGE_LOCKS = ON) ON [PRIMARY]
) ON [PRIMARY]
CREATE TABLE [dbo].[CMSImportScheduledTask](
        [ScheduleId] [int] IDENTITY(1,1) NOT NULL,
        [ImportStateGUID] [uniqueidentifier] NOT NULL,
        [ImportStateGUID] [uniqueidentifier] NOT NULL,
        [ImportStateGUID] [uniqueidentifier] NOT NULL,
        [ImportStateGUID] [uniqueidentifier] NOT NULL,
        [ImportStateGUID] [uniqueidentifier] NOT NULL,
        [ImportStateGUID] [uniqueidentifier] NOT NULL,
        [ImportStateGUID] [uniqueidentifier] NOT NULL,
        [ImportStateGUID] [uniqueidentifier] NOT NULL,
        [ImportStateGUID] [uniqueidentifier] NOT NULL,
        [ImportStateGUID] [uniqueidentifier] NOT NULL,
        [ImportStateGUID] [uniqueidentifier] NOT NULL,
        [ImportStateGUID] [uniqueidentifier] NOT NULL,
        [ImportStateGUID] [uniqueidentifier] NOT NULL,
        [ImportStateGUID] [uniqueidentifier] NOT NULL,
        [ImportStateGUID] [uniqueidentifier] NOT NULL,
        [ImportStateGUID] [uniqueidentifier] NOT NULL,
        [ImportStateGUID] [uniqueidentifier] NOT NULL,
        [ImportStateGUID] [uniqueidentifier] NOT NULL,
        [ImportStateGUID] [uniqueidentifier] NOT NULL,
        [ImportStateGUID] [uniqueidentifier] NOT NULL,
        [ImportStateGUID] [uniqueidentifier] NOT NULL,
        [ImportStateGUID] [Uniqueidentifier] NOT NULL,
        [ImportStateGUID] [Uniqueidentifier] NOT NULL,
        [ImportStateGUID] [Uniqueidentifier] NOT NULL,
        [ImportStateGUID] [UNIQUEIDENTITY [ImportStateGUID] [UNIQUEIDENTITY [Import
```

[ScheduledTaskName] [nvarchar](50) NOT NULL, [NotifyEmailAddress] [nvarchar](250) NOT NULL, [ExecuteEvery] [nvarchar] (50) NOT NULL, [ExecuteDays] [nvarchar](50) NOT NULL, [ExecuteHour] [int] NOT NULL, [ExecuteMinute] [int] NOT NULL, CONSTRAINT [PK CMSImportScheduledTask] PRIMARY KEY CLUSTERED )WITH (PAD INDEX = OFF, STATISTICS NORECOMPUTE = OFF, IGNORE DUP KEY = OFF, ALLOW ROW LOCKS = ON, ALLOW PAGE LOCKS = ON) ON [PRIMARY] ) ON [PRIMARY] CREATE TABLE [dbo].[CMSImportRelation] ( [Id] [int] IDENTITY(1,1) NOT NULL, [UmbracoID] [int] NOT NULL, [UmbracoParentId] [int] NOT NULL, [DataSourceKey] [nvarchar](250) NOT NULL, CONSTRAINT [PK CMSImportRelation] PRIMARY KEY CLUSTERED [Id] ASC )WITH (PAD\_INDEX = OFF, STATISTICS\_NORECOMPUTE = OFF, IGNORE\_DUP\_KEY = OFF, ALLOW\_ROW\_LOCKS = ON, ALLOW\_PAGE\_LOCKS = ON) ON [PRIMARY] ) ON [PRIMARY] CREATE TABLE [dbo].[CMSImportMediaRelation]( [Id] [int] IDENTITY(1,1) NOT NULL, [UmbracoMediaId] [int] NOT NULL, CONSTRAINT [PK\_CMSImportMediaRelation] PRIMARY KEY CLUSTERED [Id] ASC )WITH (PAD INDEX = OFF, STATISTICS\_NORECOMPUTE = OFF, IGNORE\_DUP\_KEY = OFF, ALLOW\_ROW\_LOCKS = ON, ALLOW PAGE LOCKS = ON) ON [PRIMARY] INSERT [umbracoAppTree] ([treeSilent], [treeInitialize], [treeSortOrder], [appAlias], [treeAlias], [treeTitle], [treeIconClosed], [treeIconOpen], [treeHandlerAssembly], [treeHandlerType], [action]) VALUES (0, 0, 16, N'developer', N'CMSImportSettings', N'Settings', N'folder.gif', N'folder\_o.gif', N'CMSImportLibrary', N'ApplicationTree.ImportSettingsTree', N'') INSERT [umbracoAppTree] ([treeSilent], [treeInitialize], [treeSortOrder], [appAlias], [treeAlias], [treeTitle], [treeIconClosed], [treeIconOpen], [treeHandlerAssembly], [treeHandlerType], [action]) VALUES (0, 1, 10, N'developer', N'CMSImportWizard', N'CMSImport', N'folder.gif', N'folder o.gif', N'CMSImportProLibrary', N'ApplicationTree.CMSImportProTree', N'') INSERT [umbracoAppTree] ([treeSilent], [treeInitialize], [treeSortOrder], [appAlias], [treeAlias], [treeTitle], [treeIconClosed], [treeIconOpen], [treeHandlerAssembly], [treeHandlerType], [action]) VALUES (0, 0, 11, N'developer', N'CMSImportWizardSaveImportTree', N'Saved Imports', N'folder.gif', N'folder o.gif', N'CMSImportProLibrary', N'ApplicationTree.SavedImportTree', N'') INSERT [umbracoAppTree] ([treeSilent], [treeInitialize], [treeSortOrder], [appAlias], [treeAlias], [treeTitle], [treeIconClosed], [treeIconOpen], [treeHandlerAssembly], [treeHandlerType], [action]) VALUES (0, 0, 15, N'developer', N'CMSImportWizardScheduleImportTree', N'Scheduled Imports', N'folder.gif', N'folder o.gif', N'CMSImportProLibrary', N'ApplicationTree.ScheduledTaskTree', N'')

### 9.3 Manual configuration of the language files

When the install failed due insufficient rights of the installer. It's better to assign sufficient rights to the /umbraco/config/lang/ folder (and all the xml files in that folder). Then start CMSImport PRO again. CMSImport Pro will determine that the language file is not updated and will automatically update the language files again.

If for some reason this isn't the case you can modify the files manually. To do this open the necessary language files. For example if you use the English language in Umbraco open en.xml, if you use the Dutch language in Umbraco open nl.xml etc.

#### Replace

<area alias="actions">

#### With

```
<area alias="actions">
<key alias="DeleteCMSImportAction" version="4.0">Delete</key>
<key alias="ExecuteCMSImportWizardAction" version="4.0">Execute</key>
<key alias="ScheduleCMSImportWizardAction" version="4.0">Schedule</key>
<key alias="StartCMSImportWizardAction" version="4.0">Import Data</key>
```

## 9.4 Manual configuration of the scheduled task handler

Open the /config/umbracoSettings.config file.

#### Replace

</scheduledTasks>

#### With

```
<task log="true" alias="CMSImportScheduler" interval="60" url="[url to mysite/umbraco/]/plugins/CMSImport/Handlers/ScheduleTaskHandler.ashx" /> </scheduledTasks>
```

And replace [url to mysite/umbraco/] with the url of your site including the umbraco path. For example: http://cmsimport.com/umbraco//plugins/CMSImport/Handlers/ScheduleTaskHandler.ashx

When the scheduled task handler is configured correctly and you browse to that url using your favorite browser it should report "CMSImport scheduler"

## **10 Troubleshooting**

## 10.1 I don't see the CMSImport package in my developer section

Make sure you have sufficient rights to install the package. See chapter 2, otherwise perform a manual installation see chapter 94.

## 10.2 I don't see my column names when importing from a CSV file.

Make sure that your csv file contains column names

## 10.3 I get weird column names when importing from a CSV file.

Make sure that you set the correct csv options to display the CSV file. For example, choose ; as the delimiter and " as a string indicator.

## 10.4 I can't import attributes when importing from an xml file.

Currently only elements are supported.

## 10.5 Email is not send when importing a member

Make sure you have configured your smtp server in your web.config file. Also check the UmbracoLog table for SMTP errors.

## 10.6 I get an Invalid License exception.

Make sure you've bought the correct license for the (sub)domain , or an enterprise license. Contact <a href="mailto:support@soetemansoftware.nl">support@soetemansoftware.nl</a> for help.